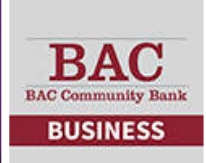

## Business Mobile Banking: Mobile Deposit\*

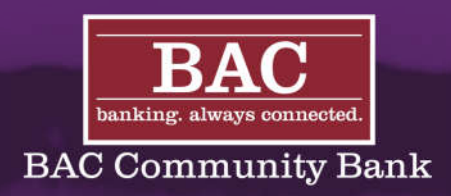

## MAKING A DEPOSIT WITH OUR MOBILE APP IS QUICK AND SECURE.

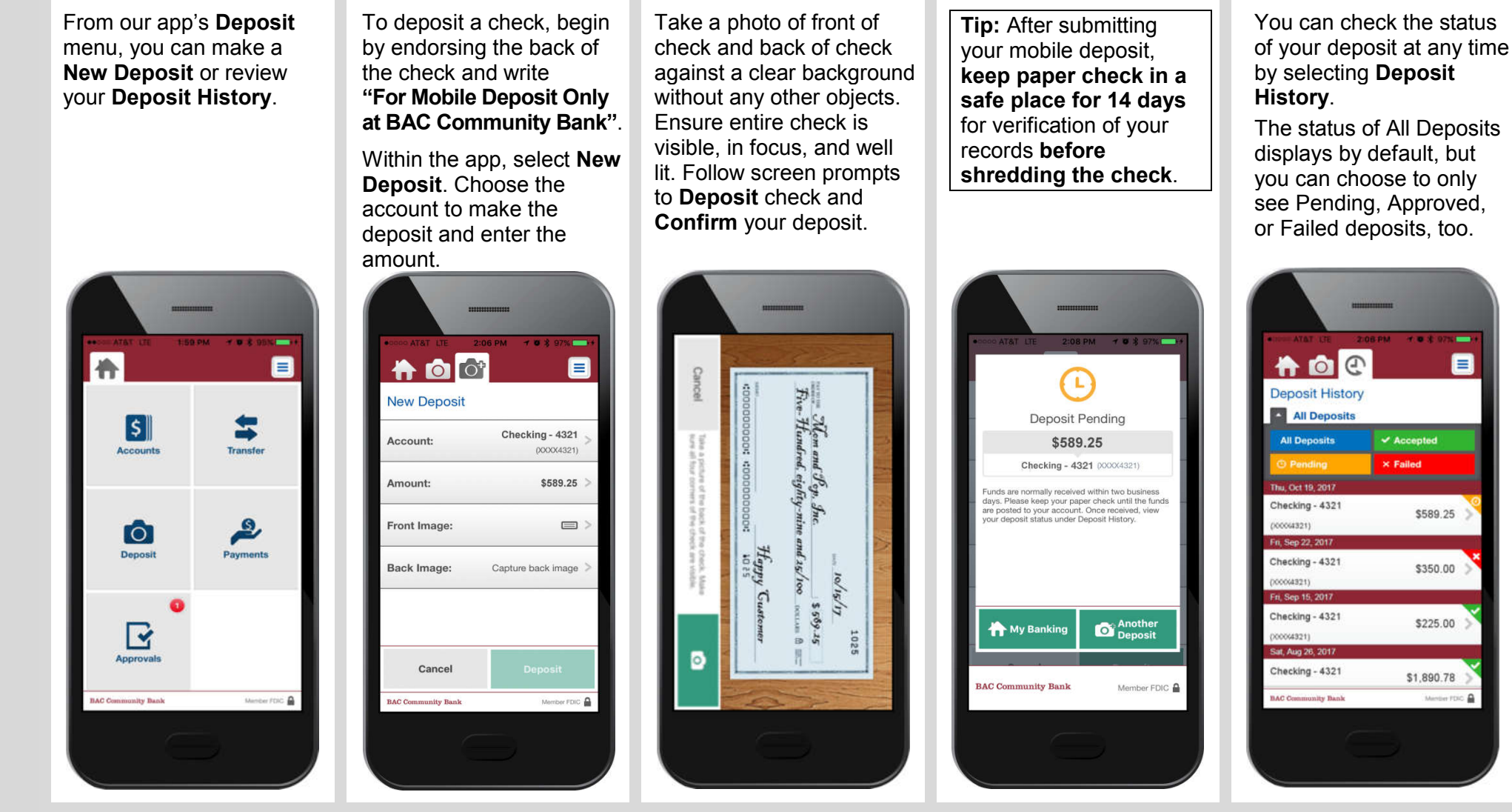

\*Some Business transactions may have additional fees, please refer to the *Business Deposit Account Fee & Information Schedule*. Message and data rates may apply based on your plan with your mobile carrier.

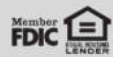